## CiNQJN

## **Cinegy Archive 15 Installation Manual**

© Cinegy GmbH

Document version: a31048d

The Cinegy Archive installer allows installing all components using just one installation wizard.

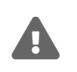

Before you start the installation, it is recommended to uninstall any previous versions of Cinegy Archive components that you may have on your machine.

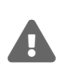

Presence of .NET Framework 4.6 or later is required before the Cinegy Archive installation. In case online installation takes place, the web installer will update the system components, if necessary. The offline installer can be used if the web installer is unavailable due to lack of Internet connectivity. In this case, make sure the .NET Framework 4.5 is activated as a Windows feature, then download the corresponding offline installer package directly from Microsoft website.

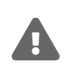

Please note that before Cinegy Archive version 15 installation it is required to manually uninstall the **Cinegy License Service** installed with Cinegy Archive version 14.

To start the installation, run the CinegyArchive.Setup.exe file. The setup wizard will be launched:

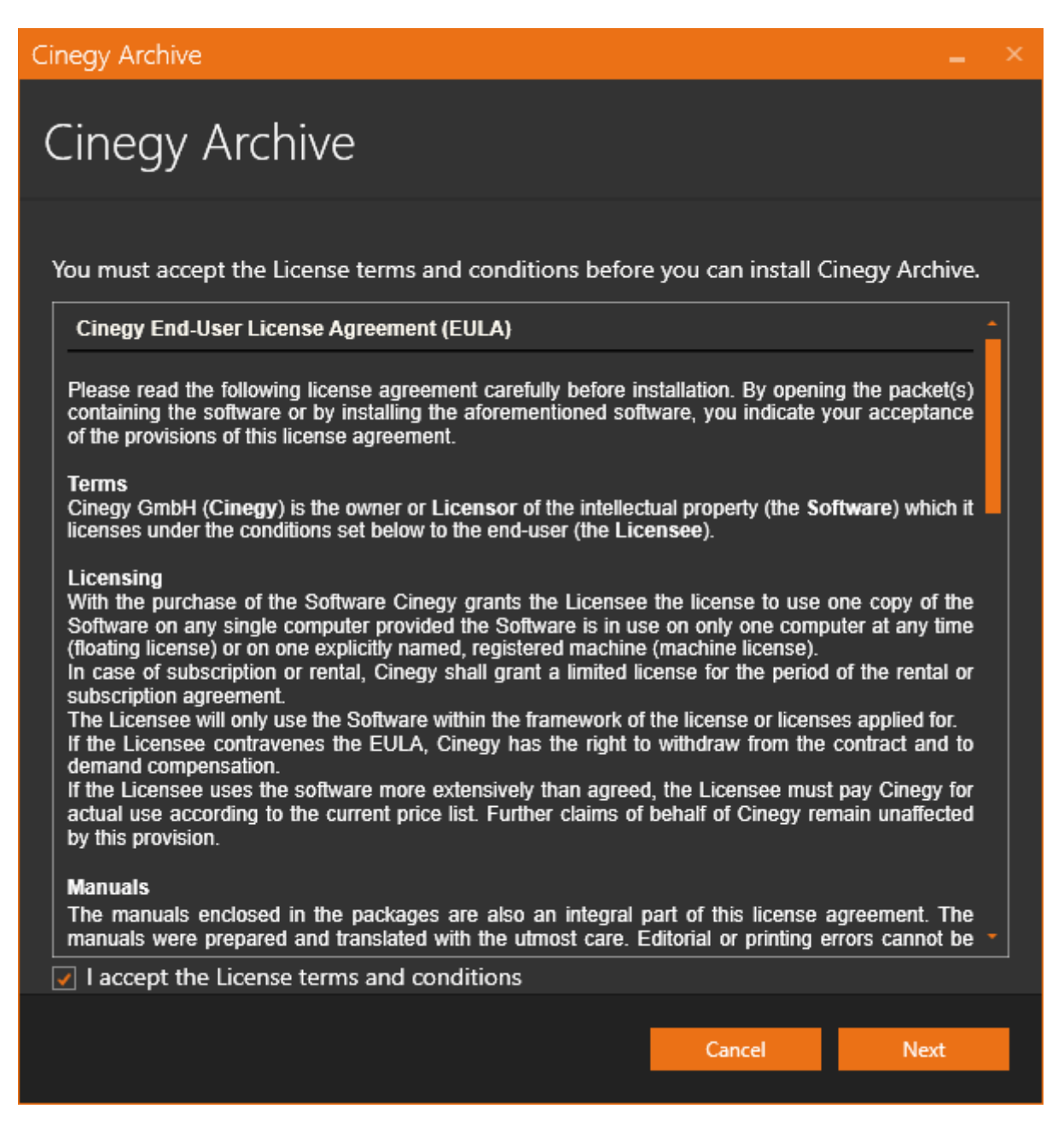

Read the License agreement and select the checkbox to accept its terms.

All the package components available for the selected installation mode are listed in the following dialog:

## Cinegy Archive

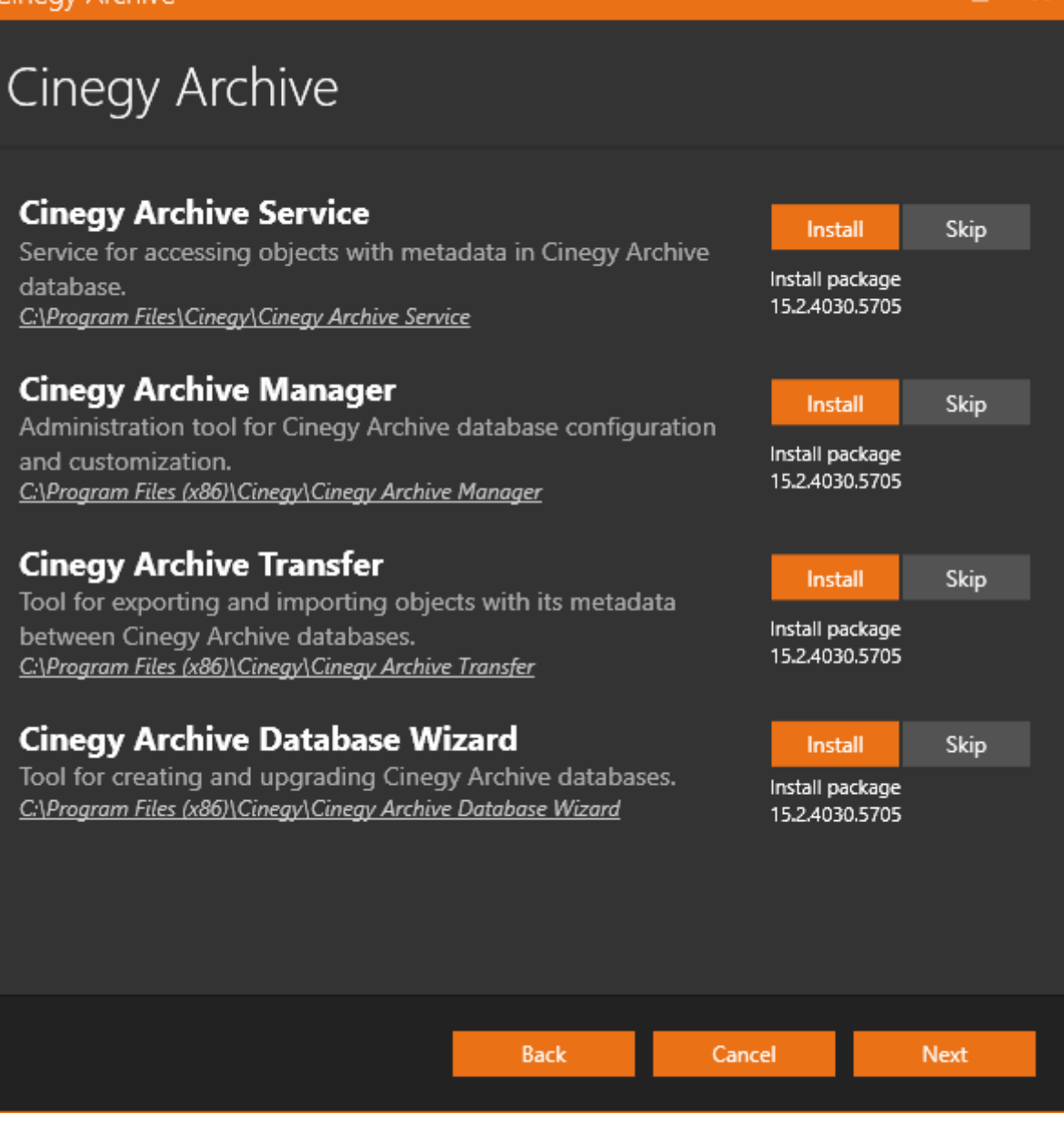

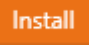

Skip

Enabled installation of the Cinegy Archive component(s) is indicated by the "Install" option selected and highlighted with orange.

Select the "Skip" option next to the relevant component to disable its installation.

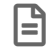

Please note that Cinegy Archive components can be installed on different machines.

The default installation directory, which is indicated underneath the package component name, can be changed by clicking the path:

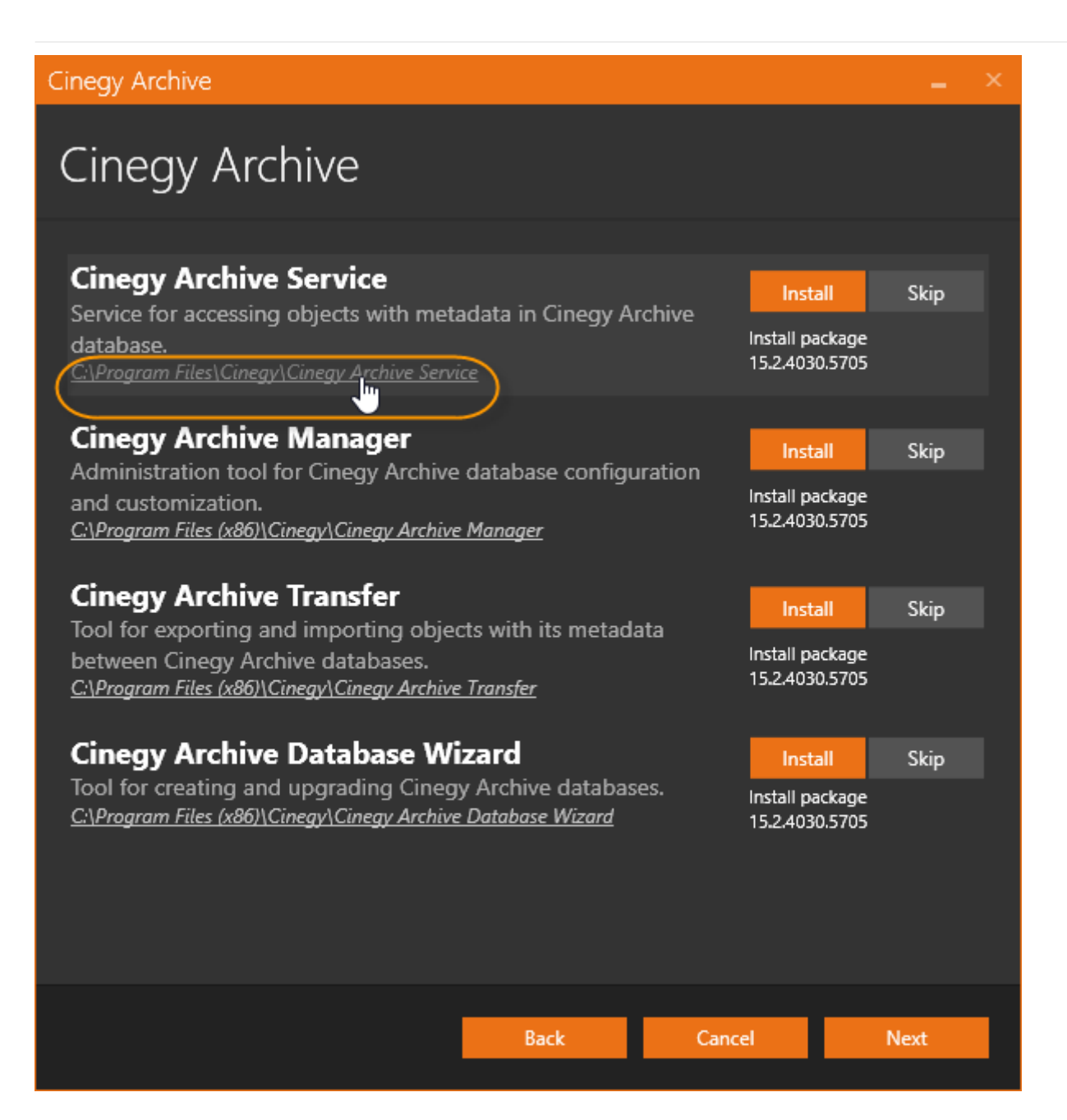

In the "Browse for folder" dialog that appears, select the required folder for your installation.

Make New Folder You can also create a new folder by pressing the "Make New Folder" button and entering a new folder name. Once the folder is selected, press "OK".

Press "Next" to proceed with installation.

Check whether your system is ready for installation in the following dialog:

## **Cinegy Archive**

| cinegy Arenive                        |      |        |                                                                                                    |
|---------------------------------------|------|--------|----------------------------------------------------------------------------------------------------|
|                                       |      |        |                                                                                                    |
| System validation                     |      |        |                                                                                                    |
| Pending system reboot                 |      |        | <ul> <li>Image: A second second s</li></ul> |
| Check for other installations running |      |        | $\checkmark$                                                                                                    |
| Operating System Version              |      |        | $\checkmark$                                                                                                    |
|                                       |      |        |                                                                                                    |
|                                       |      |        |                                                                                                    |
|                                       |      |        |                                                                                                    |
|                                       |      |        |                                                                                                    |
|                                       |      |        |                                                                                                    |
|                                       |      |        |                                                                                                    |
|                                       |      |        |                                                                                                    |
|                                       |      |        |                                                                                                    |
|                                       |      |        |                                                                                                    |
|                                       |      |        |                                                                                                    |
| Refresh                               |      |        |                                                                                                    |
|                                       |      |        |                                                                                                    |
|                                       | Back | Cancel | Next                                                                                                    |

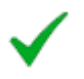

The green tick indicates that the system resources are ready and no other processes may prevent installation. Clicking the validation entry field displays its detailed information:

| Cinegy Archive _ ×                                                                                                    |
|----------------------------------------------------------------------------------------------------|
| Cinegy Archive                                                                                                    |
| System validation Pending system reboot                                                                                                    |
| Check for other installations running                                                                                                    |
| Operating System Version V                                                                                                    |
| Check for other installations running                                                                                                    |
| There is no other installation running on your system.                                                                                                    |
| Refresh                                                                                                    |
| Back Cancel Next                                                                                                    |
| While the system performs verification of any parameter, the checking progress is displayed.         If any validation reveals that installation cannot be started, the respective field becomes highlighted and the red cross is displayed with the detailed information on the failure reason below. |
| The explanation differs depending on the reason why the installation cannot be proceeded.                                                                                                    |
| <b>Refresh</b> Press the "Refresh" button for the system to recheck installation availability. Once the reason of prevention is excluded, you can proceed with installation.                                                                                                    |
| Press "Back" to change the installation settings or "Cancel" to abort and exit the setup wizard.                                                                                                    |
| Next Press the "Next" button to begin the installation.                                                                                                    |
| The progress bar indicates the progress of the installation process:                                                                                                    |

| Cinegy Archive                                                                                               | -   | × |
|----------------------------------------------------------------------------------------------------|-----|---|
| Cinegy Archive                                                                                               |     |   |
| Installing<br>Please wait while setup installs Cinegy Archive on your computer. This may take a few minutes. |     |   |
| Overall progress:                                                                                            |     |   |
| Applying                                                                                                    |     |   |
| Package: Cinegy Archive Service                                                                              |     |   |
| Validating install                                                                                           |     |   |
| · · · · · · · · · · · · · · · · · · ·                                                                        |     |   |
|                                                                                                    |     |   |
| Can                                                                                                    | cel |   |

The following dialog informs that installation is completed successfully:

| Cinegy Archive                                                  |  |       |
|-----------------------------------------------------------------|--|-------|
| Installation complete<br>Thank you for choosing Cinegy Archive! |  |       |
|                                                                 |  |       |
|                                                                 |  |       |
|                                                                 |  |       |
|                                                                 |  | Close |

Close

Press "Close" to exit the wizard.

In case any component of Cinegy Archive is already installed, the following window appears once you run the Cinegy.Archive.Setup.exe file:

| Cinegy Archive                                                              |           | _ ×   |
|-----------------------------------------------------------------------------|-----------|-------|
| Cinegy Archive                                                              |           |       |
| Repair or uninstall application<br>Select the operation you want to perform | ר<br>ו.   |       |
|                                                                             | Modify    |       |
|                                                                             | Repair    |       |
|                                                                             | Uninstall |       |
|                                                                             |           |       |
|                                                                             |           |       |
|                                                                             |           |       |
|                                                                             |           |       |
|                                                                             |           |       |
|                                                                             |           | Close |

- Modify to make changes in already installed components, if any updates are available.
- Repair to repair errors in the latest installation by fixing missing and corrupt files and registry entries.
- Uninstall to remove all installation package components from your machine.

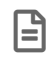

It is recommended to uninstall any previous versions of Cinegy Archive components that you may have on your machine using Windows "Apps & features" pane.

To do this, go to the corresponding Windows "Settings" panel:

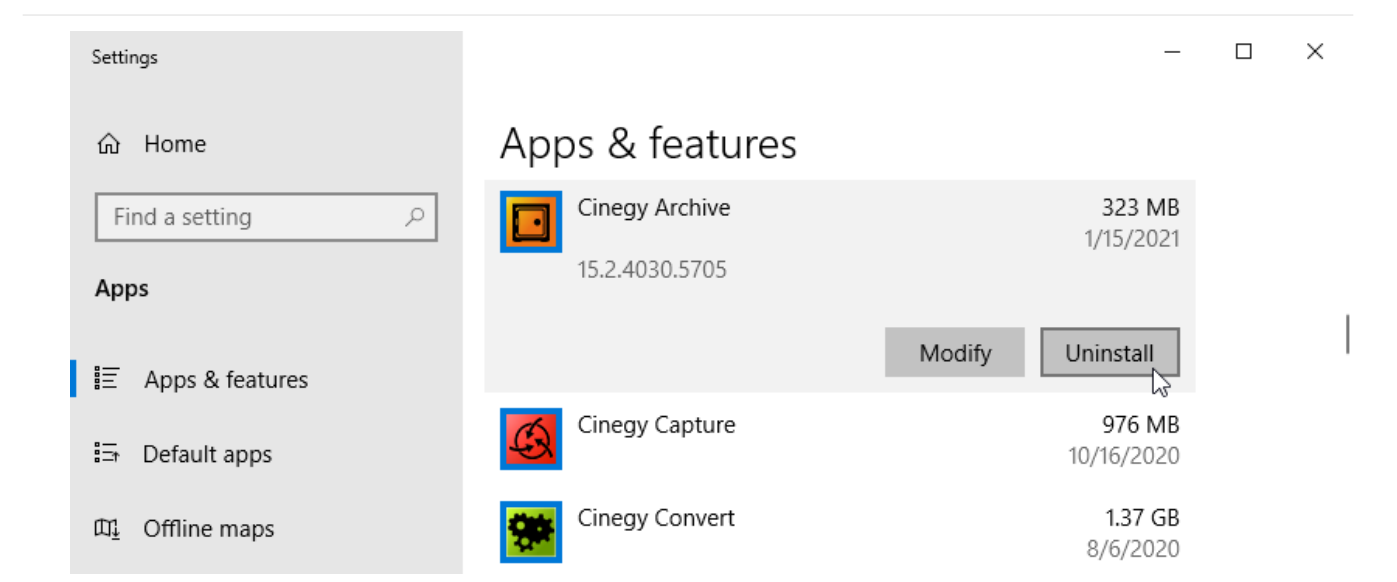